# **User Guide**

**Quick start for Wi-Fi Camera** 

V 1.1

# **Install the App**

Please use your web browser scan the following **QR** code, download and install it onto your smartphone/tablet.

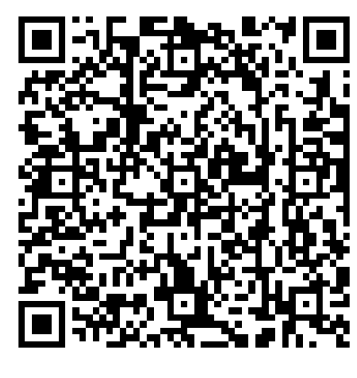

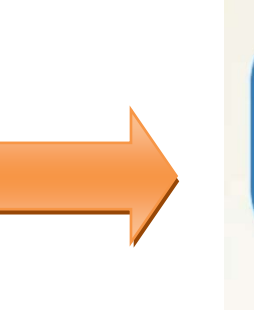

LianYa

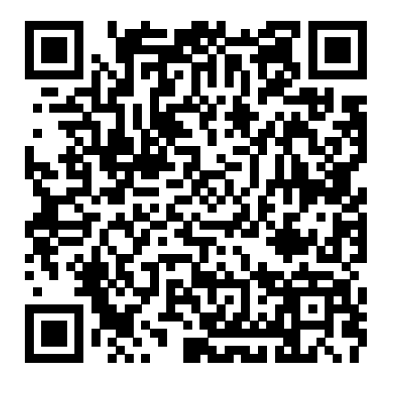

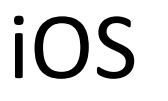

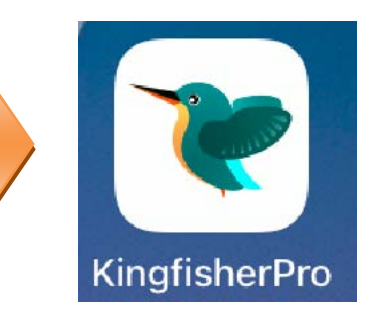

Android

# Login

If you DO NOT have a registered account

- **Step 1** Open the App. Tap **Regist Account**.
- **Step 2** Choose the region where you are. Then enter your email address.
- Step 3 Tap **GET VERIFICATION**. (Tips: If you do not receive activation code. 1. Please check your spam box. 2. Check if you enter the correct email address. 3.Enter another email address.)

#### **Step 4** Enter the **Verification Code**. Set the login password, and tap **REGISTER**.

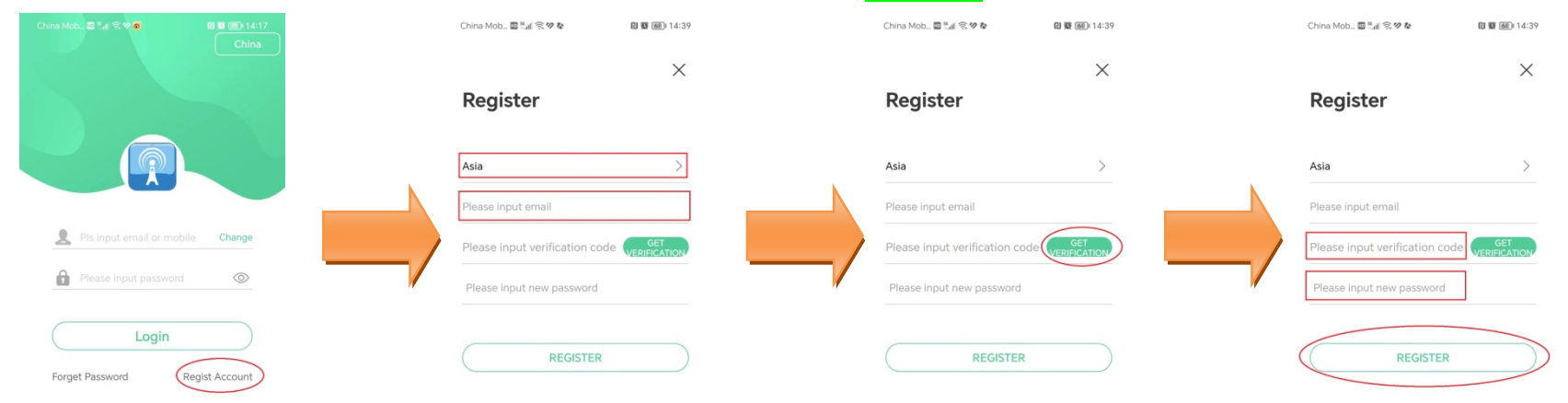

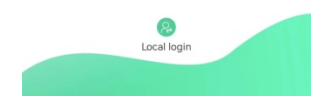

#### If you already have a registered account

- **Step 1** Open the App.
- **Step 2** Enter the registered Email address and password, and tap **Login**.

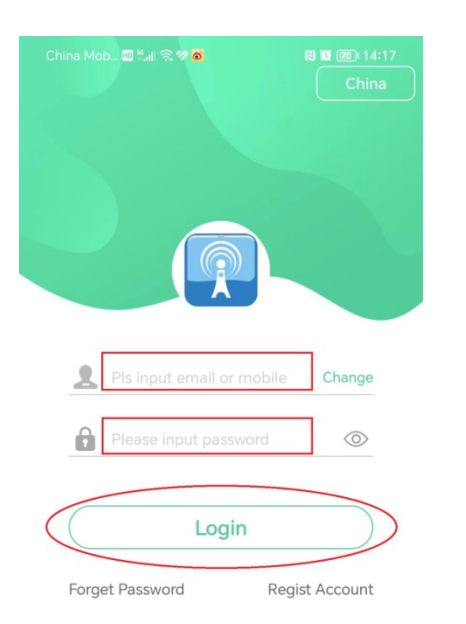

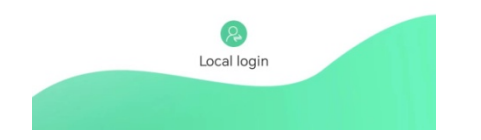

# Add the camera to App

### Method 1: Add camera through hotspot

**Step 1** Login app and power on the camera.

#### **Step 2** Search the camera hotspot.

- 1. To go to Settings > Wi-Fi(WLAN) of your smartphone.
- 3. Enter the default Password 9876543210
- 4. Join(CONNECT).

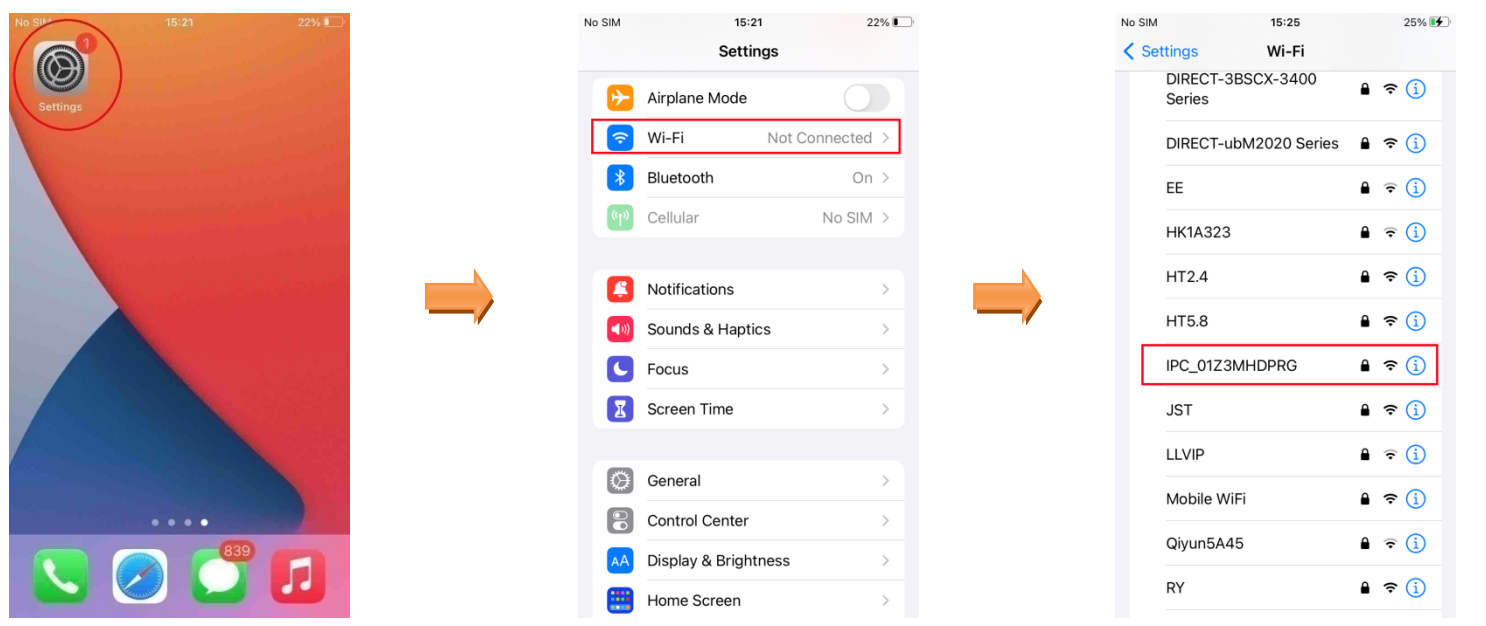

| No SIM                          | 15:25                                                      | 25% 🛃                   |    | No SIM 🗢                  |        |
|---------------------------------|------------------------------------------------------------|-------------------------|----|---------------------------|--------|
| Enter the                       | password for "IPC_01Z3MH                                   | IDPRG"                  |    | Settings                  |        |
| Cancel                          | Enter Password                                             | Join                    |    | Wi-Fi                     |        |
|                                 |                                                            | $\smile$                |    | IPC_01Z3<br>No Internet C | MHDPR( |
| Password                        | 9876543210                                                 |                         |    | NETWORKS                  |        |
| You can also a<br>your iPhone n | access this Wi-Fi network b<br>ear any iPhone, iPad, or Ma | by bringing<br>ac which |    | 1A263                     |        |
| contacts.                       | d to this network and has y                                | ou in their             |    | 5A12                      |        |
|                                 |                                                            |                         |    | 5A13-16,2                 | 2.4G   |
|                                 |                                                            |                         | 17 | 5A13-16,5                 | 5G     |
|                                 |                                                            |                         |    | 5A155A                    |        |
|                                 |                                                            |                         |    | 5A155A_5                  | 5G     |
|                                 |                                                            |                         |    | 5B11-31                   |        |
|                                 |                                                            |                         |    | 6A36                      |        |
|                                 |                                                            |                         |    | 6B11                      |        |

**Tips:** Your phone maybe prompt like "This WLAN network has no Internet access. Connect anyway? ". Please choose **CONNECT**.

| China Mob 🖬 🖬 i 🛠 🕫 🖲                            |            |
|--------------------------------------------------|------------|
| $\leftarrow$ wlan                                | ?          |
| WLAN                                             |            |
| Network acceleration                             | Off >      |
| More settings                                    |            |
| CONNECTED TO WLAN                                |            |
| IPC_01Z3MHDPRG<br>Connected                      | <b></b>    |
| AVAILABLE NETWORKS                               |            |
| <b>6A39</b><br>Saved, encrypted (available)      | <b></b>    |
| 1A263<br>Encrypted                               | <b>a</b>   |
| 5A155A<br>Encrypted                              | <b></b>    |
| 5A155A_5G                                        |            |
| This WLAN network has no access. Connect anyway? | o Internet |
| CANCEL                                           | ONNECT     |
| Encrypted                                        |            |

#### **Step 3** Add the camera to App.

- 1 Return the App home page, tap **Add device** Or **+** in the upper right corner of the home page.
- 2 The app will find the camera then tap Add.
- 3 Wait a moment, the camera is added successfully.

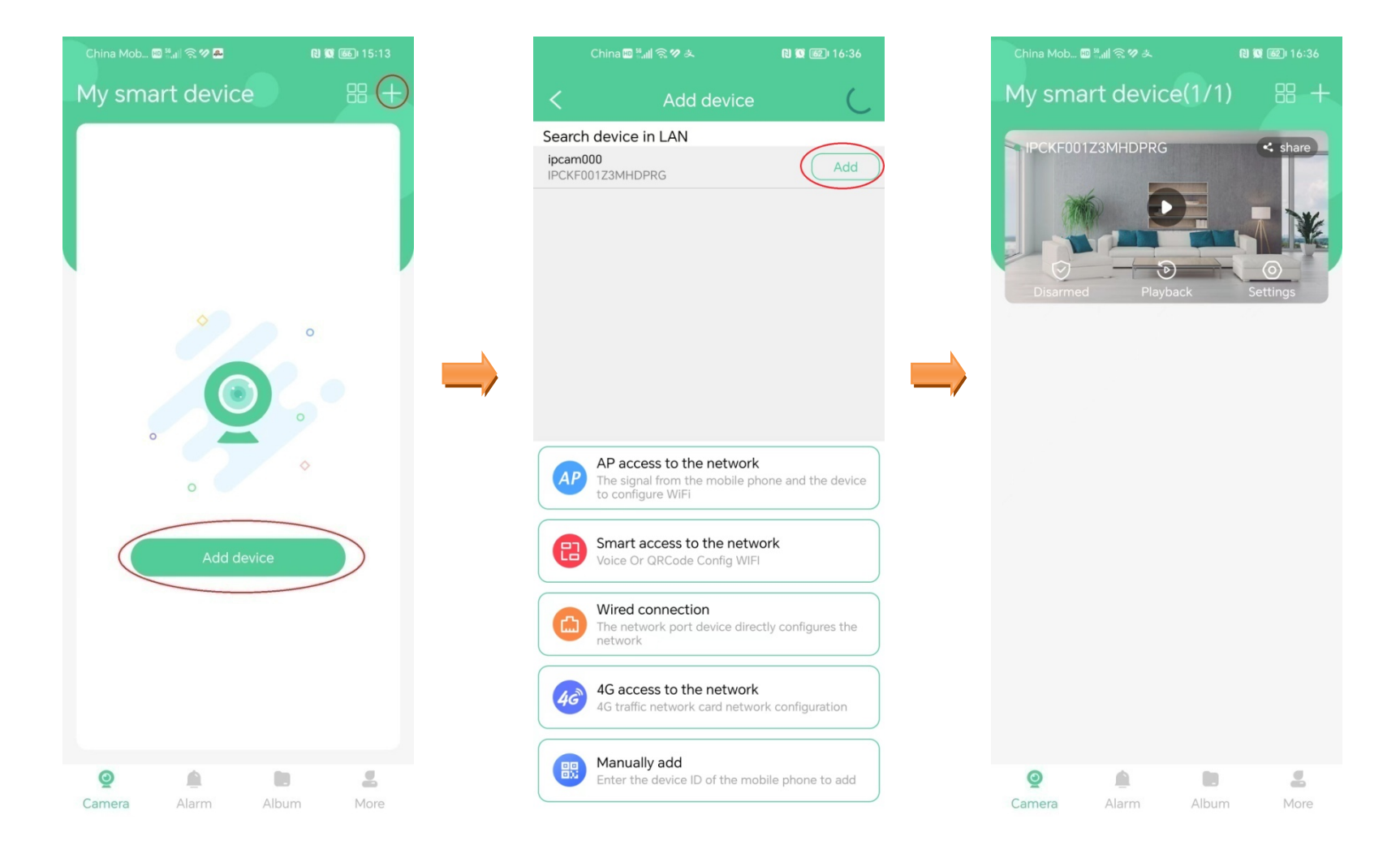

**Step 4** You can use app view camera, download video Within 15 meters.

### Method 2: Add camera to Wi-Fi router

**Step 1** Login app and power on the camera.

- **Step 2** Tap **Add device** Or + in the upper right corner of the home page.
- Step 3 Tap AP access to the network and tap Next.
- **Step 4** Input in the Wi-Fi router name and password and tap Next.
- **Step 5** Connect to wifi camera hotspot.
  - 1. Tap Next to go to **Settings** > **Wi-Fi(WLAN)** of your smartphone.

  - 3. Enter the default Password 9876543210
  - 4. Join(CONNECT).
  - Tips: Your phone maybe prompt like "This WLAN network has no Internet access. Connect anyway? ". Please choose CONNECT.
- **Step 6** Confirm your phone connected with the camera's hotspot. Return to app and tap Next.
- **Step 7** Wait a moment, the camera will bind to Wi-Fi router.
- **Step 8** When camera is added successfully, tap Confirm, and you can name your camera, which is **Home** in this example. Then tap Confirm.
- Step 9 You can use app view camera, download video through the internet.

#### **TIPS:**

- **1.** One camera can bind to more than one Wi-Fi router.
- 2. If bound to one Wi-Fi router, the camera will memorize the Wi-Fi router. When come inside the area of the bound

router, it will automatically connect.

3. If remove the camera away from the bound Wi-Fi router area(100 meters or more). The camera's hotspot will appear again.

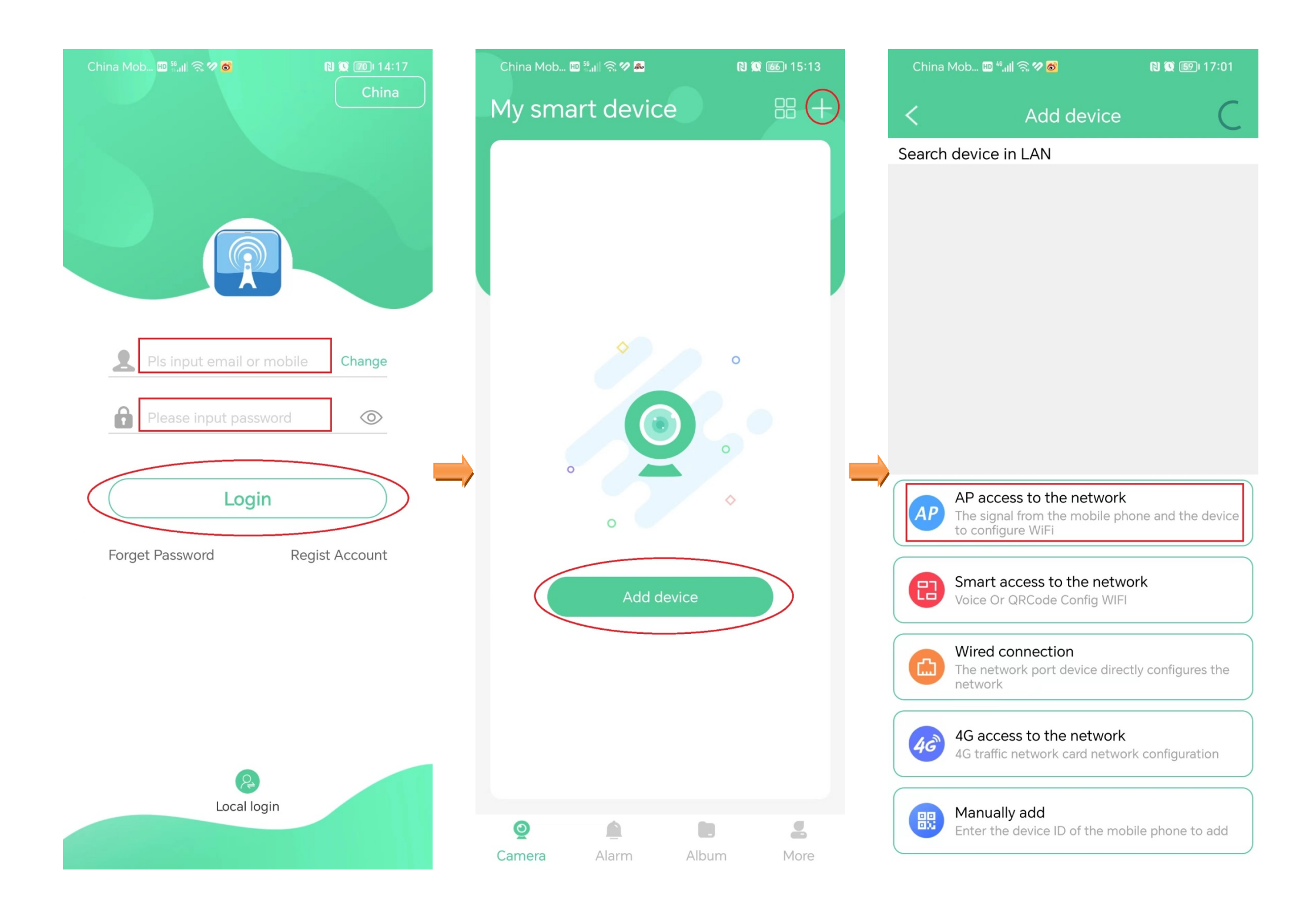

![](_page_9_Picture_0.jpeg)

| China Mob 💷 👯 🕅 🎅 💋 💰              | 🛯 🕱 🗊 I 18:37 |
|------------------------------------|---------------|
| $\leftarrow$ WLAN                  | ?             |
| WLAN                               |               |
| Network acceleration               | Off >         |
| More settings                      | >             |
| Encrypted                          | <b>7</b> 0    |
| ChinaNet-i4gc<br>Encrypted         | Â             |
| ChinaNet-z5AC<br>Encrypted         | Î             |
| <b>DAYOU</b><br>Encrypted          |               |
| DIRECT-ubM2020 Series<br>Encrypted |               |
| IPC_01Z3MHDPRG<br>Encrypted        |               |
| <b>LLVIP</b><br>Encrypted          | <b></b>       |
| RoamWiFi-240816<br>Encrypted       |               |
| <b>RY</b><br>Encrypted             |               |

| China Mob 🔟 🗐 🕫 🖉 🧔 💦 🕅 🕅 🌘 🕼 17:03 | China Mob 💵 👯 🕅 🤶               |
|-------------------------------------|---------------------------------|
| $\leftarrow$ IPC_01Z3MHDPRG         | $\leftarrow$ wlan               |
| Password 9876543210 🕸               | WLAN                            |
| Show advanced options               | Network accel                   |
|                                     | More settings                   |
|                                     | CONNECTED TO                    |
|                                     | IPC_01Z3MHD<br>Connected        |
|                                     | AVAILABLE NET\                  |
| CANCEL CONNECT                      | <b>6A39</b><br>Saved, encrypted |
| Secure keyboard 1 2 2 4 5 6 7 8 0 0 | 1A263<br>Encrypted              |
| q w e r t y u i o p                 | 5A155A_5G<br>Encrypted          |
| asdfghjkl                           | 6A36<br>Encrypted               |
| ☆ z x c v b n m <                   | <b>6B11</b><br>Encrypted        |
| ?123 ,                              | 6B11_5G<br>Encrypted            |

| China Mob 🔟 👯 🖊 🥱 🕫 🔯                       | N 🕱 🗐 17:03 |
|---------------------------------------------|-------------|
| $\leftarrow$ WLAN                           | ?           |
| WLAN                                        |             |
| Network acceleration                        | Off >       |
| More settings                               | >           |
| CONNECTED TO WLAN                           |             |
| IPC_01Z3MHDPRG<br>Connected                 | <b></b>     |
| AVAILABLE NETWORKS                          |             |
| <b>6A39</b><br>Saved, encrypted (available) |             |
| 1A263<br>Encrypted                          |             |
| 5A155A_5G<br>Encrypted                      | Î           |
| 6A36<br>Encrypted                           | Î           |
| <b>6B11</b><br>Encrypted                    | Î           |
| 6B11_5G                                     |             |

![](_page_11_Picture_0.jpeg)

![](_page_11_Picture_1.jpeg)

![](_page_11_Figure_2.jpeg)

![](_page_12_Picture_0.jpeg)

## Home page

After logging in to App, the default page is **Home** page. You can preview all devices under this account, or add a device, etc.

![](_page_13_Picture_2.jpeg)

![](_page_13_Picture_3.jpeg)

# **Micro SD card recording storage**

### Use Micro SD card for the first time

Camera supports recording storage in Micro SD card. After the camera successfully identifies the Micro SD card, it will automatically start recording according to the recording mode.

**Step 1** Log in to App to check whether the Micro SD card can be identified normally.

- **1.** Log in to App. Tap the camera **Settings** which you want to set on the homepage.
- 2. Tap Record Settings.
- 3. View the SD status.

| hina Mob 🎟 🗄 | 1 2 <b>7 2</b> | 😢 🕵 🞯 i 15:14                                   |                                       | China Mob 💷 🖏 🖬 | ≅ <b>%₽</b>   | 🛯 🕱 🞯 i 15:14 |
|--------------|----------------|-------------------------------------------------|---------------------------------------|-----------------|---------------|---------------|
| 4y smar      | device(1/1)    | 88 +                                            |                                       | <               |               |               |
| • HOME       | 2023-04        | <ul> <li>4:14:14:05</li> <li>▲ share</li> </ul> |                                       | Name            |               | HOME >        |
|              | 0              | 2                                               |                                       | share           |               | >             |
| ~ ~          |                |                                                 |                                       | •               |               |               |
| Isarmed      | Playback       | Settings                                        |                                       | Modify Pass     | word          | >             |
|              |                |                                                 |                                       | Record Sett     | ings          | >             |
|              |                |                                                 | · · · · · · · · · · · · · · · · · · · | Alarm Settir    | ngs           | >             |
|              |                |                                                 |                                       | 🛞 Track Settin  | g             | >             |
|              |                |                                                 |                                       | Audio Settir    | ng            | >             |
|              |                |                                                 |                                       |                 |               | \<br>\        |
|              |                |                                                 |                                       |                 | 3             |               |
|              |                |                                                 |                                       | Time Setting    | gs            | >             |
|              |                |                                                 |                                       | Video Encod     | de Setting    | >             |
|              |                |                                                 |                                       |                 |               |               |
| 0            | a ==           |                                                 |                                       | Network Str     | ategy Setting | >             |
| Camera       | Alarm Album    | More                                            |                                       | Ethernet Se     | tting         | >             |

### If necessary tap **Format** button to format.

| China Mob 🖾 🖫 😫 🔞 🚳 15:14         | China Mob 🔤 🖏 📶 🛜 🎔 🖴                      | 🕲 🐼 🞯 I5:15           | China Mob 🗉   | a ;""                         | 🛯 🕱 🞯 15:15       |
|-----------------------------------|--------------------------------------------|-----------------------|---------------|-------------------------------|-------------------|
| Record Settings                   | < Record S                                 | ettings               | <             |                               |                   |
| SD status: Storage card inserted  | SD status:                                 | Storage card inserted | SD status:    | Store                         | age card inserted |
| 98%                               |                                            | 98%                   |               |                               | 98%               |
| Enable Record                     | Enable Record                              |                       | Enable Reco   | ord                           |                   |
| Record Mode AUTO RECORD V         | Record Mode                                | AUTO RECORD 🔻         | Record Mod    | e AUT                         | TO RECORD 👻       |
| Record Stream HD STREAM 💌         |                                            |                       | Record Street | am I                          | HD STREAM 👻       |
| Current Resolution 1920x1080      | It will take 30 seco<br>the SD card. forma | nds to format         | . (           | Getting SD card<br>parameters |                   |
| Record Duration(minute): 10 MIN 💌 | F                                          | CANCEL OK             | Record Dura   | ition(minute):                |                   |
| Record Time Every Day             | Record Time                                | Every Day >           | Record Time   | •                             | Every Day >       |
| Record coverage:                  | Record coverage:                           |                       | Record cove   | rage:                         |                   |
| Format                            | Form                                       | at                    |               |                               |                   |
|                                   |                                            |                       |               |                               |                   |
| CANCEL OK                         | CANCEL                                     | ок                    | CANC          |                               |                   |

## **Attention:** All the information will be deleted after format.

# View videos on the smartphone

### Method 1

Log in to App, Tap the camera **Playback** which you want to view on the homepage > Drag time pointer.

![](_page_16_Picture_3.jpeg)

### Method 2

Log in to App, Tap the camera **Playback** which you want to view on the homepage > **Browse** > choose the videos you need > Play.

![](_page_17_Picture_2.jpeg)

## **Download videos to the smartphone**

Log in to App, Tap the camera **Playback** which you want on the homepage > **Browse** > choose the videos you need > **Download File**. Wait Download completed.

![](_page_18_Figure_2.jpeg)

# View the download videos

Log in to App, Tap Album > tap  $\bigtriangledown$  and choose the camera > tap Download.

![](_page_19_Picture_2.jpeg)

## **Reboot the camera**

Log in to App, Tap the camera **Settings** which you want reboot on the homepage > **Reboot the camera** > tap **OK**. Wait the camera reboot.

![](_page_20_Picture_2.jpeg)

## **Restore factory settings**

Log in to App, Tap the camera Settings which you want restore on the homepage > Restore Copy Factory Settings > tap OK. Wait the camera reset to default.

![](_page_21_Picture_2.jpeg)

Attention: All the binding to the Wi-Fi routers will be deleted after restore.